#### Share it via link

## Step 1:

Once you finish the survey the following page will appear. Click on 'View'

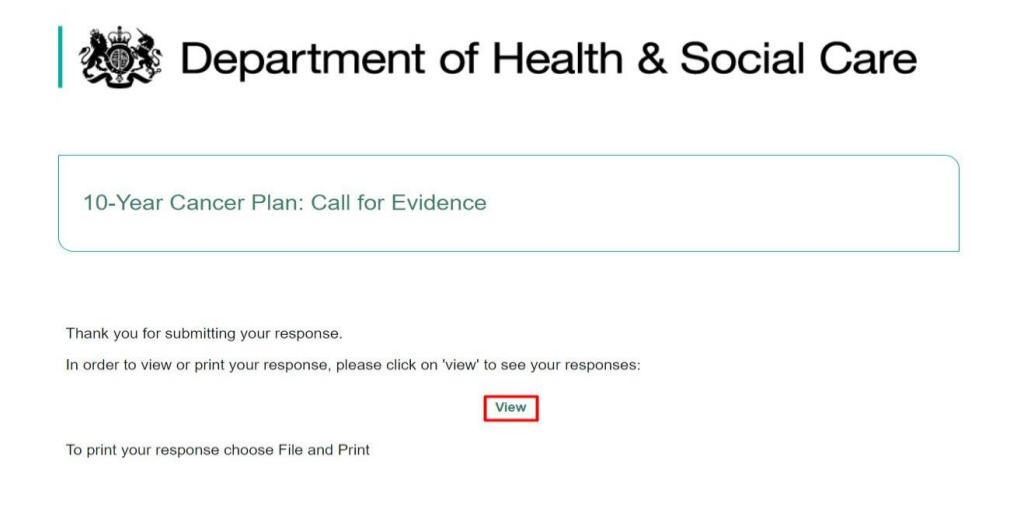

# Step 2:

The page you see below will open up in a different tab. Simply copy the link and send it to us

|                  |                                                                  |                                                                    |            |                       | ~ ~  |
|------------------|------------------------------------------------------------------|--------------------------------------------------------------------|------------|-----------------------|------|
| consult          | ations.dnsc.gov.uk/61efb14e3db3df2e64003662/d870ba38-ce54-4ec9-8 | Emoji                                                              | Win+Period | XArjVYHWNYbeH4cmYDtyr | 2 12 |
|                  |                                                                  | Send to your devices                                               | Þ          |                       |      |
|                  | Denertmen                                                        | Undo                                                               | Ctrl+Z     | Coro                  |      |
| Regise Departmen | Cut                                                              | Ctrl+X                                                             | Care       |                       |      |
|                  |                                                                  | Сору                                                               | Ctrl+C     |                       |      |
|                  |                                                                  | Paste<br>Paste and go to consultations.dhsc.gov.uk//all?<br>Delete | Ctrl+V     |                       |      |
|                  |                                                                  | Select all                                                         | Ctrl+A     |                       |      |
|                  | 10-Year Cancer Plan: Call for Ev                                 | Manage search engines<br>Always show full URLs                     |            |                       |      |
|                  |                                                                  |                                                                    |            |                       |      |
|                  |                                                                  |                                                                    |            |                       |      |
|                  |                                                                  |                                                                    |            | 0                     |      |
|                  | Introduction                                                     |                                                                    |            |                       |      |

#### Responding to this call for evidence

In your response to questions in the call for evidence, please do not include any information that could identify you or somebody else. For example do not include anyone's name, age, job title or email address where it is not asked for.

Your response is automatically saved each time you click on 'Next', so you can leave and come back to complete it later by clicking on the link to the survey using the same browser.

This call for evidence closes at 11:45pm on 1 April 2022.

For the full details of this call for evidence, including a list of questions you will be asked in this survey, please visit the dedicated 10-Year Cancer Plan webpage on Gov.uk.

### Share it via PDF

# Step 1

Once you finish the survey the following page will appear. Click on 'View'

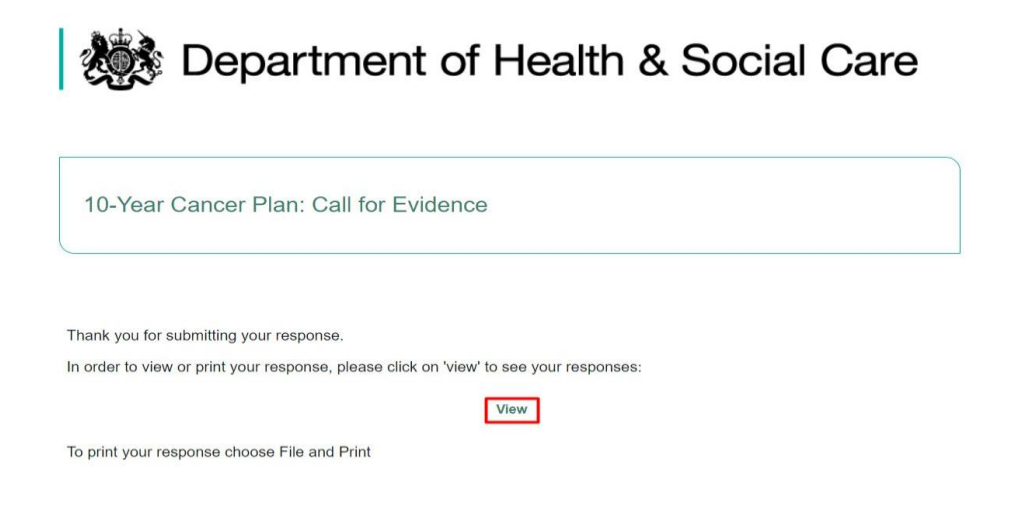

# Step 2:

The page you see below will appear in a different tab

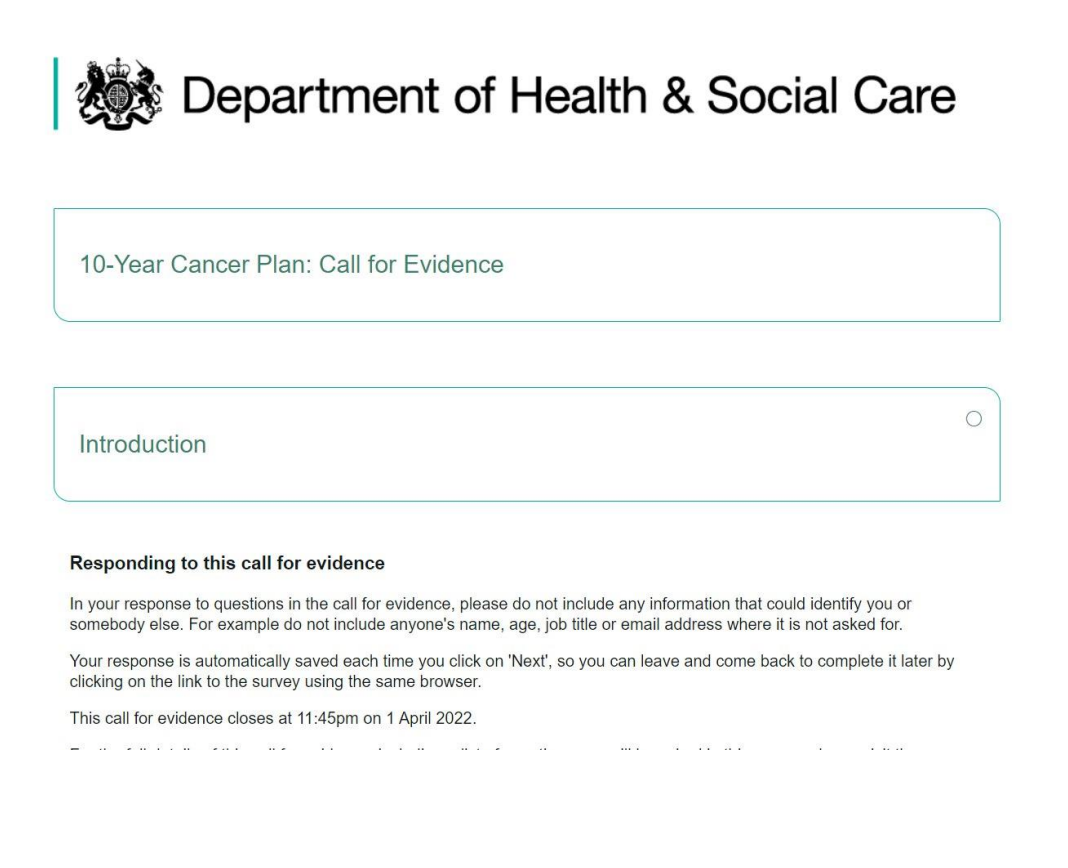

# Step 3

Click right and chose the 'Print' option

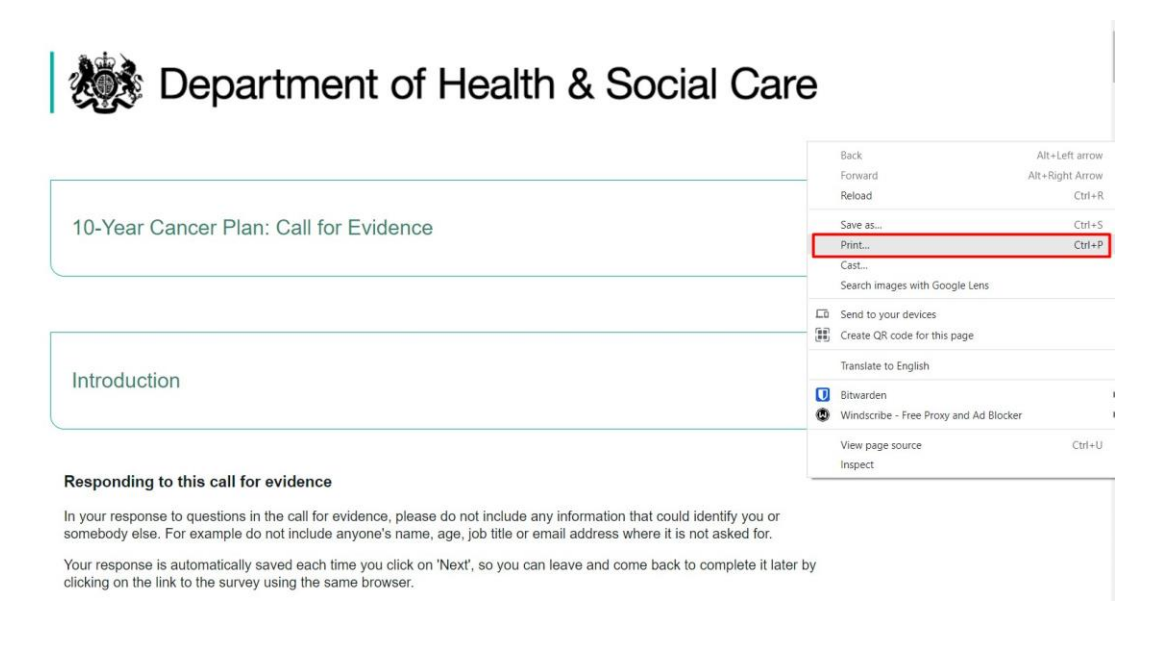

## Step 4:

The following window will pop up.

Chose 'Save as a PDF' and make sure you tick both boxes 'Headers and footers' and 'Background graphics'. Once this is done click 'Save'. The document will be automatically downloaded into your computer.

| Department of Health & Social Care                                                                                                    | POL - A OBIN    | -                      |           |
|----------------------------------------------------------------------------------------------------|-----------------|------------------------|-----------|
|                                                                                                    | Destination     | Save as PDF            | •         |
| 10-Year Cancer Plan: Call for Evidence                                                                                                    | Pages           | All                    | •         |
|                                                                                                    | Layout          | Portrait               | *         |
| Introduction                                                                                                    | More settings   |                        | ^         |
| Responding to this call for evidence                                                                                                    | Paper size      | A4                     | Ŧ         |
| In your response to questions in the call for evidence, please do net include any information<br>that could identify you or somedoy else. For example do not include anyone's name, age,<br>job title or email address where it is not asked for.<br>Your response is automatically aswed each time you click on 'Next', so you can leave and<br>come back to complete it later by clicking on the link to the survey using the same browser. | Pages per sheet | 1                      | •         |
| This call for evidence closes at 11:45pm on 1 April 2022.<br>For the full details of this call for evidence, including a list of questions you will be asked in<br>this survey, please visit the dedicated 10-Yene Cancer Plan webpage on Cov.uk.                                                                                                    | Margins         | Default                | •         |
|                                                                                                    | Scale           | Default                | -         |
|                                                                                                    | Make su         | re both boxes are tick | ed before |
|                                                                                                    | Options         | Headers and for        | oters     |
|                                                                                                    |                 | Background graph       |           |
|                                                                                                    |                 |                        | Constal.  |
| https://consultations.dhsc.gov.uk/61efb14e3d03df2e64003662/d870ba36-ce54-4ec9-82ad-8a2c32b881/al78userbken=Qw7H2yAmnM8PRnU 1/11                                                                                                    |                 | Save                   | Cancel    |